## ¿Cómo convertir datos Raster en datos vectoriales?

Para convertir una capa Raster a vectorial, utilizamos la herramienta Poligonizar, la cual la encontramos en:

## Menú Raster/ Conversión/Poligonizar (Raster a Vectorial).

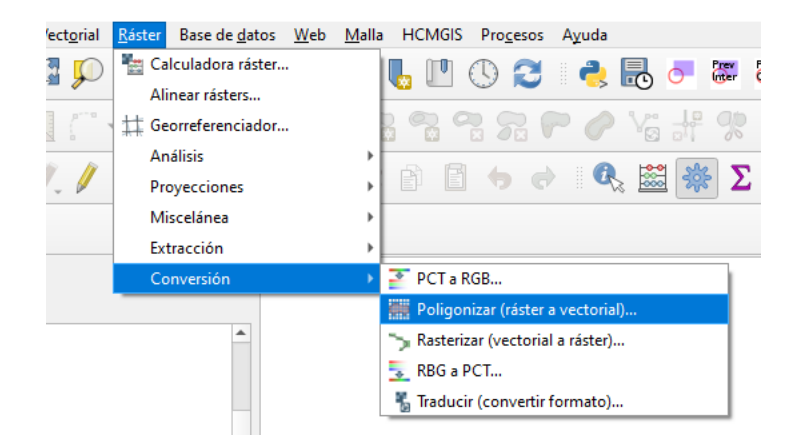

Aparecerá una ventana, los cuales se rellenarán los siguientes campos:

- Capa de Entrada: La capa Raster que se necesita convertir, para este ejemplo usaremos la capa de población de Managua 2016 "BarrioBND\_2016\_Pop\_raster1".
- Numero de Banda: se deja por defecto
- Nombre del campo crear: se da por defecto
- Vectorizado: aquí se guarda la capa de salida o se deja temporal, es opcional.

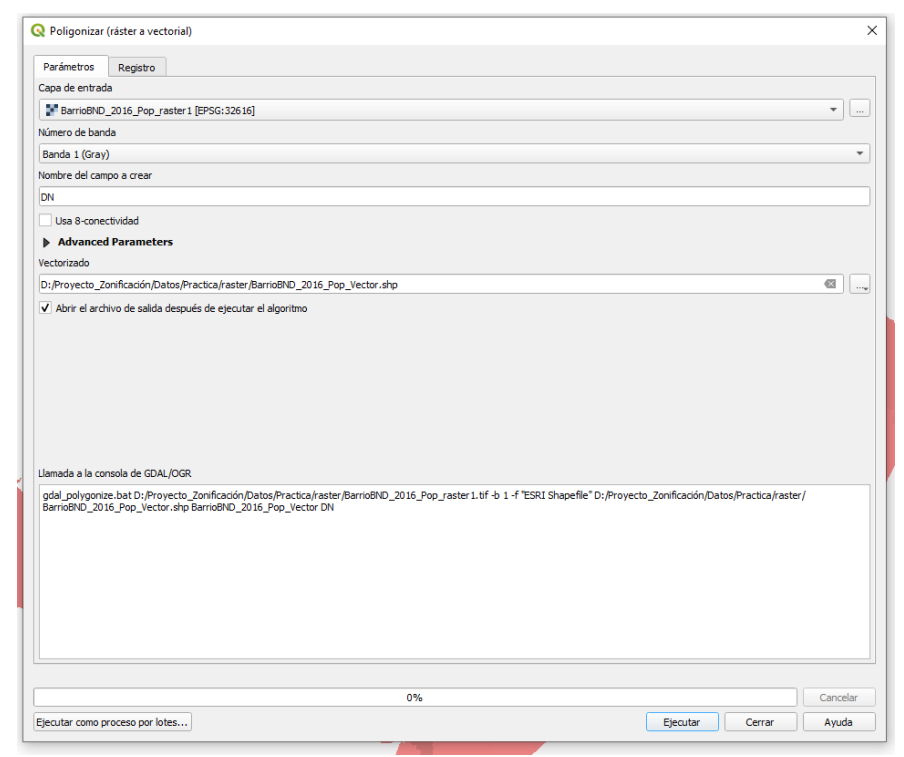

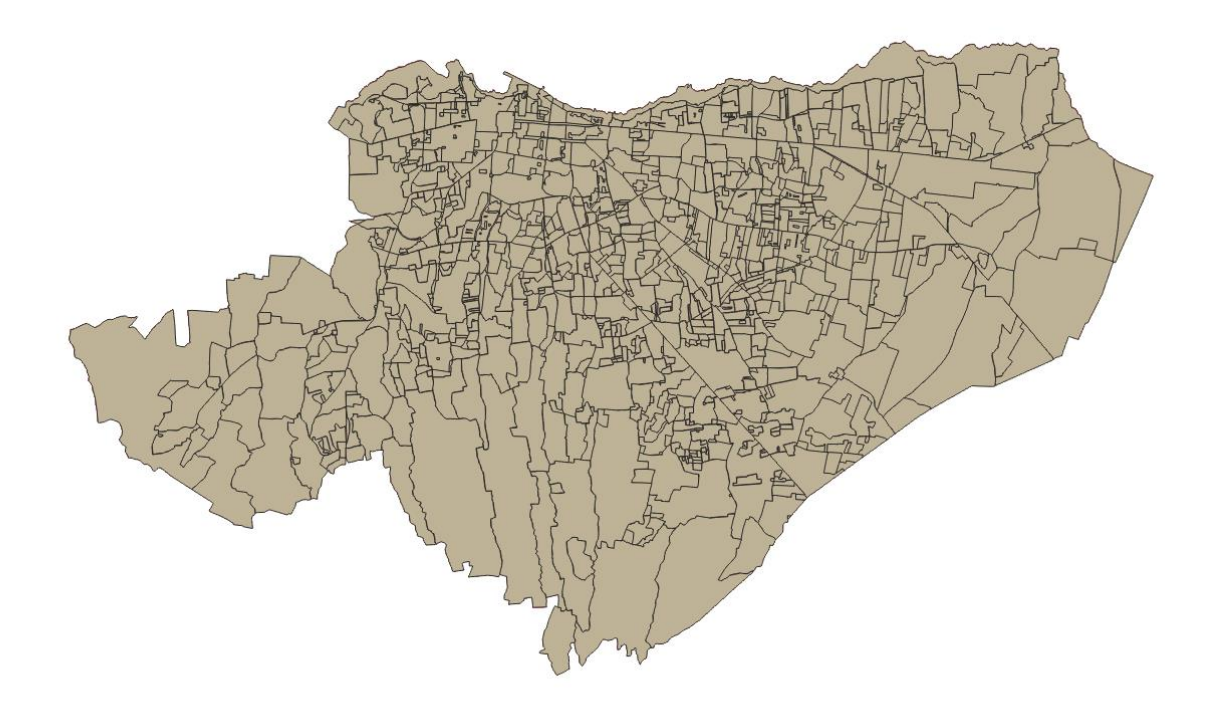